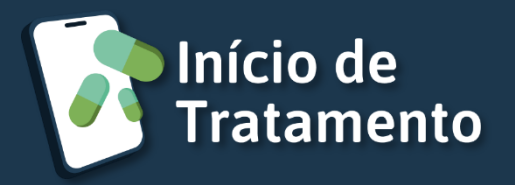

## Guia rápido – Médico

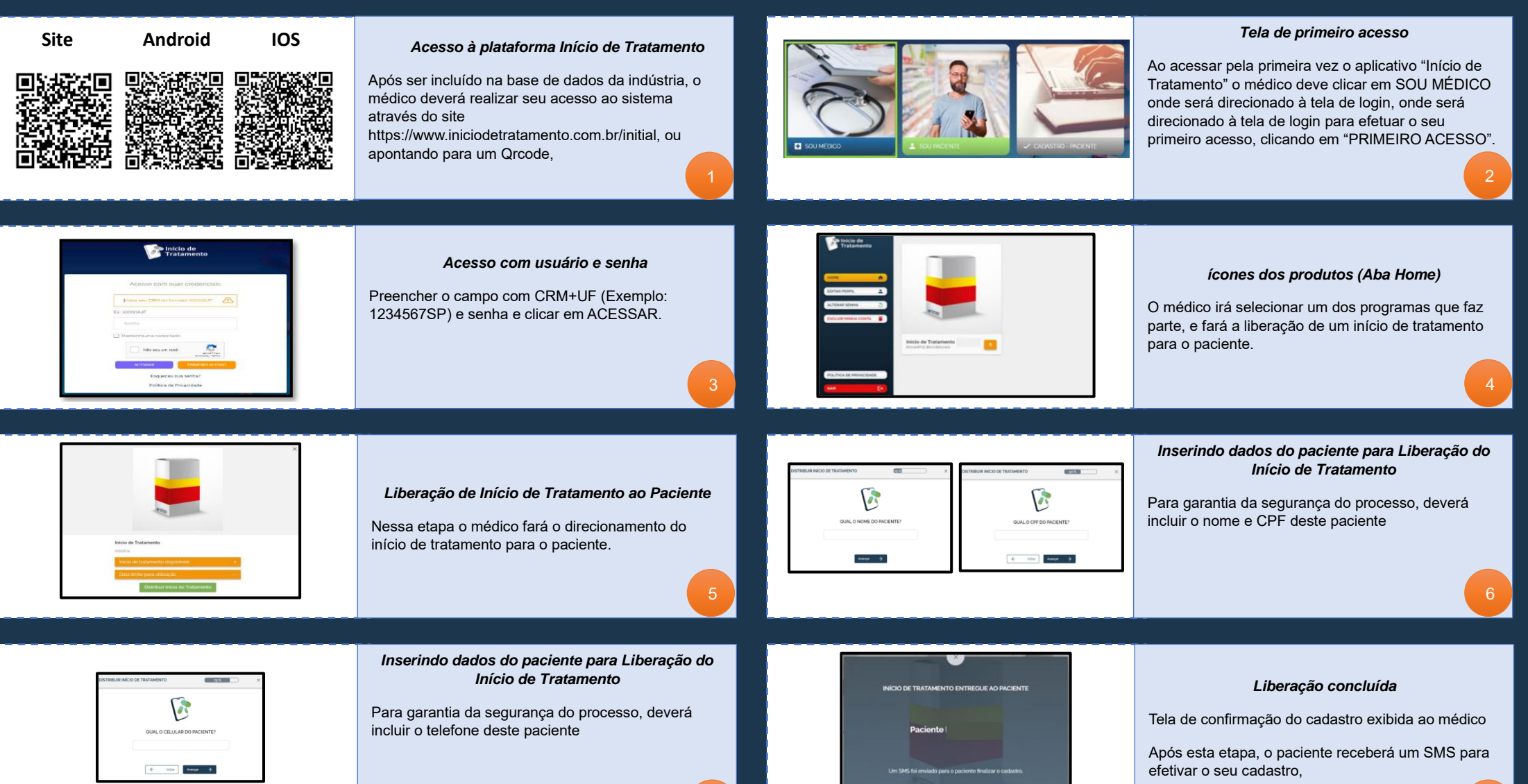